## Instrucciones para rellenar el impreso tasas académicas para certificado de notas:

Acceder al link que tenéis en la web (debajo de las instrucciones "MODELO 046")

Seleccionar tasas administrativas

## Impresos de tasas

- Vd. puede imprimir desde casa el modelo 046.
- Con este impreso Vd. puede ir a pagar a la entidad bancaria directamente, sin pasar previamente por el centro.
- No obstante, después de efectuar el pago tendrá que pasar por la secretaría del centro para una copia del impreso pagado.

Seleccione el tipo de tasa cuyo impreso desea generar:

- Tasas por servicios administrativos (Institutos)
  - Tasas por servicios administrativos (Escuelas Oficiales de Idiomas)
  - Tasas por expedición de títulos
  - Tasas por pruebas de acceso a Ciclos Formativos y obtención de títulos

## Seleccionar órgano gestor (Valencia) y certificados a efectos de traslado

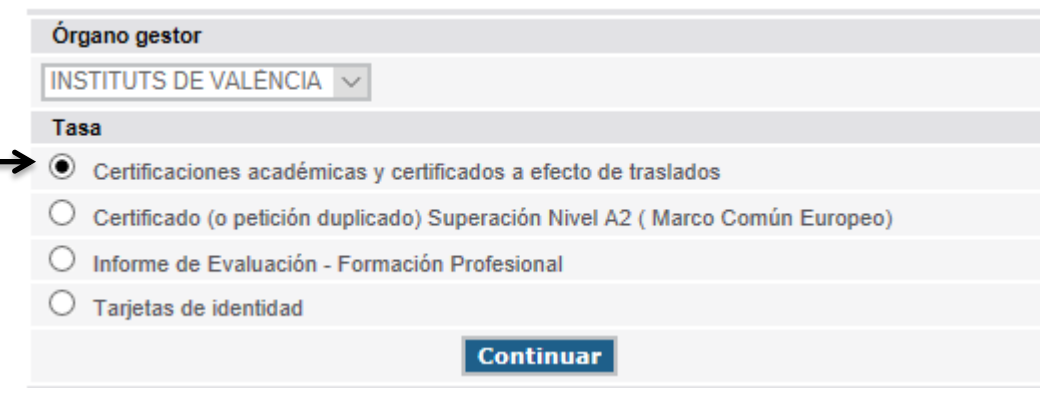

## Seleccionar modalidad de pago

| Código Territorial: CE4628<br>Órgano gestor: INSTITUTS DE VALÈNCIA<br>Concepto: 9762                   |  |
|----------------------------------------------------------------------------------------------------|--|
| Tasa: Certificaciones académicas y certificados a efecto de traslados                                  |  |
| Seleccione el tipo de matrícula:<br>Ordinaria<br>Familia Numerosa General<br>Familia Numerosa Especial |  |
| Bonificación por discapacidad acreditada igual o superior al 33%                                       |  |
| A ingresar 2,10 €                                                                                      |  |
| Continuar                                                                                              |  |

Antes de dar a continuar, es interesante que os leáis las instrucciones.

Los pasos a seguir son los mismos que para el impreso de solicitud de tasas del título. Se imprimirá por triplicado.

**IMPORTANTE:** Los impresos han de llevar código de barras y una numeración.